## Using Vendor Transaction History (VTH) to look up Payment Status of a Document

😭 Home

🟦 Go

Jump to: VTH

1. Jump to VTH

2. You must enter a Vendor Code. You may enter

information in the additional fields to narrow your search.

3. Click Browse.

| Browse llear                    |         |                     |         |
|---------------------------------|---------|---------------------|---------|
| vendor/Customer Code : VC005104 | <u></u> | Document Type :     | <u></u> |
| Address ID :                    | <u></u> | Document Code :     | <u></u> |
| Vendor Invoice Number :         |         | Event Type :        | <u></u> |
| Bank Account Code :             | <u></u> | Check Number :      |         |
| Record Date :                   |         | Check Description : |         |
| Budget Fiscal Year :            | <u></u> | Fiscal Year :       | 2       |
| Accounting Period :             | <u></u> | Fund :              | 2       |
| Department :                    | <u></u> | Sub Fund :          | <u></u> |
| Unit :                          | <u></u> | Sub Unit :          | <u></u> |
| Object :                        | 4       | Sub Object :        | <u></u> |

4. Your results will display below. The **AD Document** indicates a check payment was made, **an EFT Document** indicates an EFT payment was made. The **Referenced Document** column indicates which Document the payment was for. You can also see the corresponding check number of EFT number in the Check Number column.

| rowse Clear                          |                         |                 |       |             |                     |                       |                   |                |                  |  |  |
|--------------------------------------|-------------------------|-----------------|-------|-------------|---------------------|-----------------------|-------------------|----------------|------------------|--|--|
| /endor/Customer Code : VC005104      |                         |                 | Docum | ent Type :  | <u></u>             |                       |                   |                |                  |  |  |
| Address ID :                         | 2                       | Document Code : |       |             |                     |                       |                   |                |                  |  |  |
| ndor Invoice Number : Event Type     |                         |                 |       |             | <u></u>             | AD Document Example   |                   |                |                  |  |  |
| Bank Account Code : 🔥 Check Nur      |                         |                 |       |             |                     | ~                     | Document          | Lyampic        |                  |  |  |
| Record Date : Check Descri           |                         |                 |       |             |                     |                       |                   |                |                  |  |  |
| Budget Fiscal Year : 🙆 Fiscal Year : |                         |                 |       | scal Year : | <u></u>             |                       |                   |                |                  |  |  |
| Accounting Period :                  | iting Period : 🔬 Fund : |                 |       |             | <u></u>             |                       |                   |                |                  |  |  |
| Department :                         | nent : 🔬 Sub Fund :     |                 |       |             |                     |                       |                   |                |                  |  |  |
| Unit :                               |                         |                 |       | Sub Unit :  | <u></u>             |                       |                   |                |                  |  |  |
| Object :                             |                         |                 | Si    | ub Object : | <u></u>             |                       |                   |                |                  |  |  |
| alculate Total                       |                         |                 |       |             |                     |                       |                   | +              |                  |  |  |
| Record Date Document                 | Phase                   | VL C            | L AL  | AL Amount   | Referenced Document | Vendor Invoice Number | Bank Account Code | Check Number   | Check Descriptio |  |  |
| 6/24/16 GAX,595,160623023            | <u>95</u> F             | 1               | 1     | \$8,450.00  |                     | 5461                  | KC01              |                |                  |  |  |
| 6/28/16 AD 191 AD 16062701           | 166 F                   | 1               | 1     | \$8,450.00  | GAX.595.16062302395 | 5461                  | KC01              | 00000000558158 |                  |  |  |

|                     | <u>/se</u> <u>Clear</u> |                        |         |    |            |         |             |                     |                       |                   |               |  |  |
|---------------------|-------------------------|------------------------|---------|----|------------|---------|-------------|---------------------|-----------------------|-------------------|---------------|--|--|
| Vend                | dor/Custom              | er Code : VC000511     | <u></u> |    | Do         | cum     | ent Type :  | <u></u>             |                       |                   |               |  |  |
|                     | Ad                      | dress ID :             | <u></u> |    | Do         | cume    | ent Code :  | <u></u>             | EET Document Eva      |                   |               |  |  |
| Ven                 | dor Invoice             | Number :               |         |    |            | Ev      | ent Type :  | <u></u>             | EFT Document Example  |                   |               |  |  |
|                     | Bank Accou              | int Code :             | <u></u> |    | C          | heck    | Number:     |                     |                       |                   |               |  |  |
|                     | Rec                     | ord Date :             |         |    | Chec       | k Des   | scription : |                     |                       |                   |               |  |  |
|                     | Budget Fis              | scal Year :            | <u></u> |    |            | Fis     | scal Year : |                     |                       |                   |               |  |  |
| Accounting Period : |                         | <u></u>                | Fur     |    | Fund :     | <u></u> |             |                     |                       |                   |               |  |  |
|                     | Department :            |                        | <u></u> |    | Sub Fund : |         | Sub Fund :  |                     |                       |                   |               |  |  |
|                     |                         | Unit :                 | <u></u> |    |            |         | Sub Unit :  | 2                   |                       |                   |               |  |  |
|                     |                         | Object :               |         |    |            | Su      | b Object :  | <u></u>             |                       |                   |               |  |  |
| R                   | ecord Date              | Document               | Phase   | VL | CL         | AL      | AL Amount   | Referenced Document | Vendor Invoice Number | Bank Account Code | Check Numbe   |  |  |
| × -                 | 6/7/16                  | PRC,265,16060700028    | F       | 1  | 1          | 1       | \$1,398.17  |                     | 7034711023/870487998  | KC01              |               |  |  |
|                     | 6/7/16                  | PRC,265,16060700028    | F       | 1  | 1          | 2       | \$295.72    |                     | 7034711023/870487998  | KC01              |               |  |  |
|                     | 6/8/16                  | EFT,191,EFT16060700006 | F       | 1  |            | 1       | \$1,398.17  | PRC,265,16060700028 | 7034711023/870487998  | KC01              | 2016060800000 |  |  |
| Ľ.,                 | 6/8/16                  | EFT,191,EFT16060700006 | F       | 1  |            | 2       | \$295.72    | PRC,265,16060700028 | 7034711023/870487998  | KC01              | 2016060800000 |  |  |
|                     | 6/9/16                  | PRC,441,16060900098    | F       | 1  | 1          | 1       | \$50.88     |                     | 7034711254/874287006  | KC01              |               |  |  |
|                     | 6/10/16                 | EFT,191,EFT16061000032 | F       | 1  |            | 1       | \$50.88     | PRC,441,16060900098 | 7034711254/874287006  | KC01              | 2016061000000 |  |  |
|                     | 6/13/16                 | GAX,751,16061000571    | F       | 1  |            | 1       | \$75.20     |                     | 9125281775            | KC01              |               |  |  |
|                     | 6/13/16                 | GAX,751,16061000571    | F       | 1  |            | 2       | \$115.44    |                     | 915281775             | KC01              |               |  |  |
|                     | 6/13/16                 | GAX,751,16061000582    | F       | 1  |            | 1       | \$166.35    |                     | 9123900152            | KC01              |               |  |  |
|                     |                         |                        | -       |    |            | 4       | \$75.20     | GAX 751 16061000571 | 9125281775            | KC01              | 2016061400001 |  |  |

5. If you put the check number in the **Check Number** field on **VTH**, you can see the total on the check which may be made up of several AP documents by clicking <u>Calculate Total</u>.

| owee Clear        |             |               |                   |               |      |           |             |                     |                       |                   |                 |               |
|-------------------|-------------|---------------|-------------------|---------------|------|-----------|-------------|---------------------|-----------------------|-------------------|-----------------|---------------|
| uwse <u>ciear</u> | or Code i   |               |                   |               | Doo  |           | t Tuno i    |                     |                       |                   |                 |               |
|                   | er coue.    | VC000511      | <u>~</u>          |               | 000  | Inter     | it type.    | <u>~</u>            |                       |                   |                 |               |
| Add               | iress ID :  |               | <u></u>           |               | Docu | men       | t Code :    | 2                   |                       |                   |                 |               |
| endor Invoice I   | Number:     |               |                   | Event Type :  |      |           |             |                     |                       |                   |                 |               |
| Bank Accou        | nt Code :   |               | Check Number : 2  |               |      |           | uraber: 201 | 606140000136        |                       |                   |                 |               |
| Reco              | ord Date :  |               | Check Description |               |      |           | ription     |                     |                       |                   |                 |               |
| Budget Fis        | cal Year :  |               | <u></u>           | Fiscal Year : |      |           | al Year :   | <u></u>             |                       |                   |                 |               |
| Accounting        | Period :    |               | 4                 | Fund :        |      |           | Fund :      | <u></u>             |                       |                   |                 |               |
| Depa              | artment :   |               |                   | Sub Fund :    |      |           | b Fund :    | <u></u>             |                       |                   |                 |               |
|                   | Unit :      |               |                   | Sub Unit :    |      | ub Unit : | <br>▲       |                     |                       |                   |                 |               |
|                   | Object      |               | -                 |               |      | Sub       | Object :    |                     |                       |                   |                 |               |
|                   | Object.     |               | <u>~</u>          |               |      | 546       | object.     | <u>~</u>            |                       |                   |                 |               |
| Iculate Total     |             |               |                   |               |      |           |             |                     |                       |                   |                 |               |
| Record Date       | Do          | cument        | Phase             | VL            | CL / | AL A      | AL Amount   | Referenced Document | Vendor Invoice Number | Bank Account Code | Check Number    | Check Descrip |
| 6/14/16           | EFT.191.E   | FT16061300110 | F                 | 1             |      | 1         | \$75.20     | GAX,751,16061000571 | 9125281775            | KC01              | 201606140000136 |               |
| 6/14/16           | EFT, 191, E | FT16061300110 | F                 | 1             |      | 2         | \$115.44    | GAX,751,16061000571 | 915281775             | KC01              | 201606140000136 |               |
|                   |             |               | -                 |               |      | •         | 0400.05     | OAX 754 40004000500 | 040000450             | 16004             | 204000440000420 |               |

6. If you want to see additional detail, you can click on the <u>AD or EFT link</u>. This will open the **Automated Disbursement Document.** 

| Welcome, MaryBeth Beighle | ey ,                 |                    |                  |                           | Procurement   | Budgeting     | Accounts Receivable      | Accounts Payable |         |                      |                       |       |
|---------------------------|----------------------|--------------------|------------------|---------------------------|---------------|---------------|--------------------------|------------------|---------|----------------------|-----------------------|-------|
| Automated Disburseme      | ent(AD) Dept: 191    | ID: AD16062701166  | Ver.: 1 Function | New Phase: Final          | Modified b    | oy sa, 06/27/ | 2016                     |                  |         |                      |                       |       |
|                           |                      |                    |                  |                           |               |               |                          |                  |         |                      |                       |       |
| Header                    |                      |                    |                  |                           |               |               |                          |                  |         |                      |                       |       |
|                           |                      |                    |                  |                           |               |               |                          |                  |         |                      | 📃 List View           | 16    |
| General Info Cons         | solidation Object    | Payee Cancellation | Additional Amour | nts Document Information  | 1             |               |                          |                  |         |                      |                       |       |
|                           | Document Name        |                    |                  |                           | _             |               | Bank Account: K          | C01              |         |                      |                       | 11    |
|                           | Document name        |                    |                  |                           |               |               |                          |                  |         |                      |                       |       |
|                           |                      |                    |                  |                           |               |               | Check/EFT Number: 0      | 0000000558158    |         |                      |                       |       |
|                           | Record Date          | : 06/28/2016       |                  |                           |               |               | Routing ID Number:       |                  |         |                      |                       |       |
|                           | Budget F)            | 2016               |                  |                           |               | Trar          | nsit Routing Number:     |                  |         |                      |                       | =     |
|                           | Figure Very          | 0040               |                  |                           |               |               | Check/EFT Amount: \$     | 8,450.00         |         |                      |                       |       |
|                           | riscal feat          | 2016               |                  |                           |               | C             | heck/EFT Issue Date: 0   | 6/28/2016        |         |                      |                       |       |
|                           | Period               | <b>i:</b> 6        |                  |                           |               | P             | Print Status Indicator:  | Printed          | -       |                      |                       |       |
| •                         |                      |                    |                  |                           |               | Disb          | oursement Category:      |                  |         |                      |                       |       |
|                           |                      |                    |                  |                           |               | Int           | ternal Reconciliation: N | 10               |         |                      |                       |       |
|                           |                      |                    |                  |                           |               |               | Bur ID. 0                |                  |         |                      |                       |       |
|                           |                      |                    |                  |                           |               |               | Run ID: 9                | 065              |         |                      |                       |       |
| Stu                       | ib Detail Line Count | <b>t</b> : 1       |                  |                           |               |               | Check Printed Date:      |                  |         |                      |                       |       |
|                           |                      |                    |                  |                           |               |               |                          |                  |         |                      |                       | -     |
|                           |                      |                    |                  |                           |               |               |                          |                  |         | Disbursement Query D | isbursement Detail Qu | Jery  |
| Vendor                    |                      | Total Lines: 1     | Vendor Line: 1   | Vendor Customer: VC0051   | 04 Legal Name |               |                          |                  |         |                      |                       | +     |
| Accounting                |                      | Total Lines: 1     | Accounting Line: | 1 Line Amount: \$8,450.00 |               |               |                          |                  |         |                      |                       | ÷     |
| Posting                   |                      | Total Lines: 2     | Posting Line: 1  |                           |               |               |                          |                  |         |                      |                       | Ŧ     |
| 🚺 Edit 🛅 Copy             | Copy Forward         | Discard            |                  |                           |               |               |                          |                  | 🖨 Print | Processing Vorkflow  | 🔻 File 👻 🔀 (          | Close |
|                           |                      |                    |                  |                           |               |               |                          |                  |         |                      |                       |       |
|                           |                      |                    |                  |                           |               |               |                          |                  |         |                      |                       |       |